## Windows Movie Maker 2012 へのアップグレード方法

05/10の講習会で mp4 保存の出来なかった Win7 の人は、Movie Maker バージョンが 2011 であったことによるものです。2012 へのバージョンアップが可能ですので、以下に 示す手順に従ってインストールすることを勧めます。

1. バージョンの確認方法

ファイル[メニュ-]→バージョン情報

| <b>ว</b> ァイル                |                     | ムービー メーカーのオプション                    |
|-----------------------------|---------------------|------------------------------------|
| 新規プロジェクト(N)                 | 全般                  |                                    |
| アロジェクトを開く( <u>0</u> )       | オーディオとビデオ<br>キャプション | Version 2012 Build 16.4.3528.0331) |
| 7ロジェクトの保存(S)                |                     |                                    |
| 名前を付けてプロジェクトを保存(A)          |                     |                                    |
|                             |                     |                                    |
| ▲ービーの保存(M)                  |                     |                                    |
| 「「「「デバイスからの読み込み( <u>D</u> ) |                     |                                    |
| ダニ オプション(I)                 |                     |                                    |
|                             |                     |                                    |

2. Movie Maker 入手

<u>ここ</u>をクリック

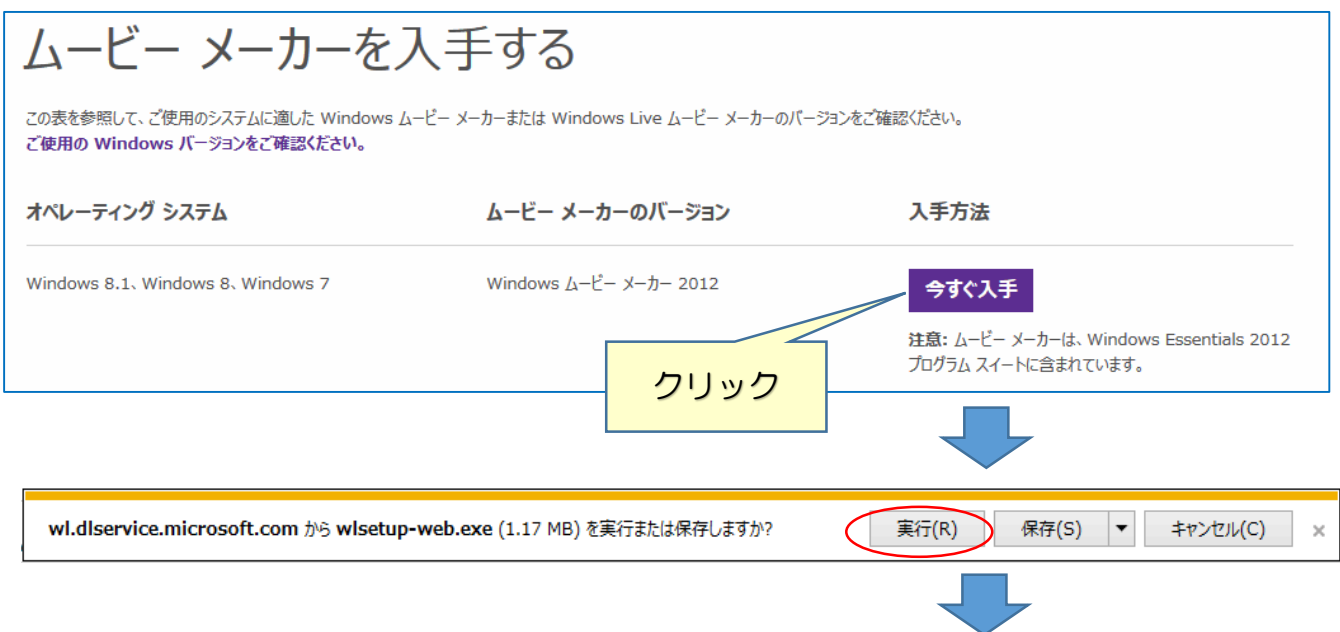

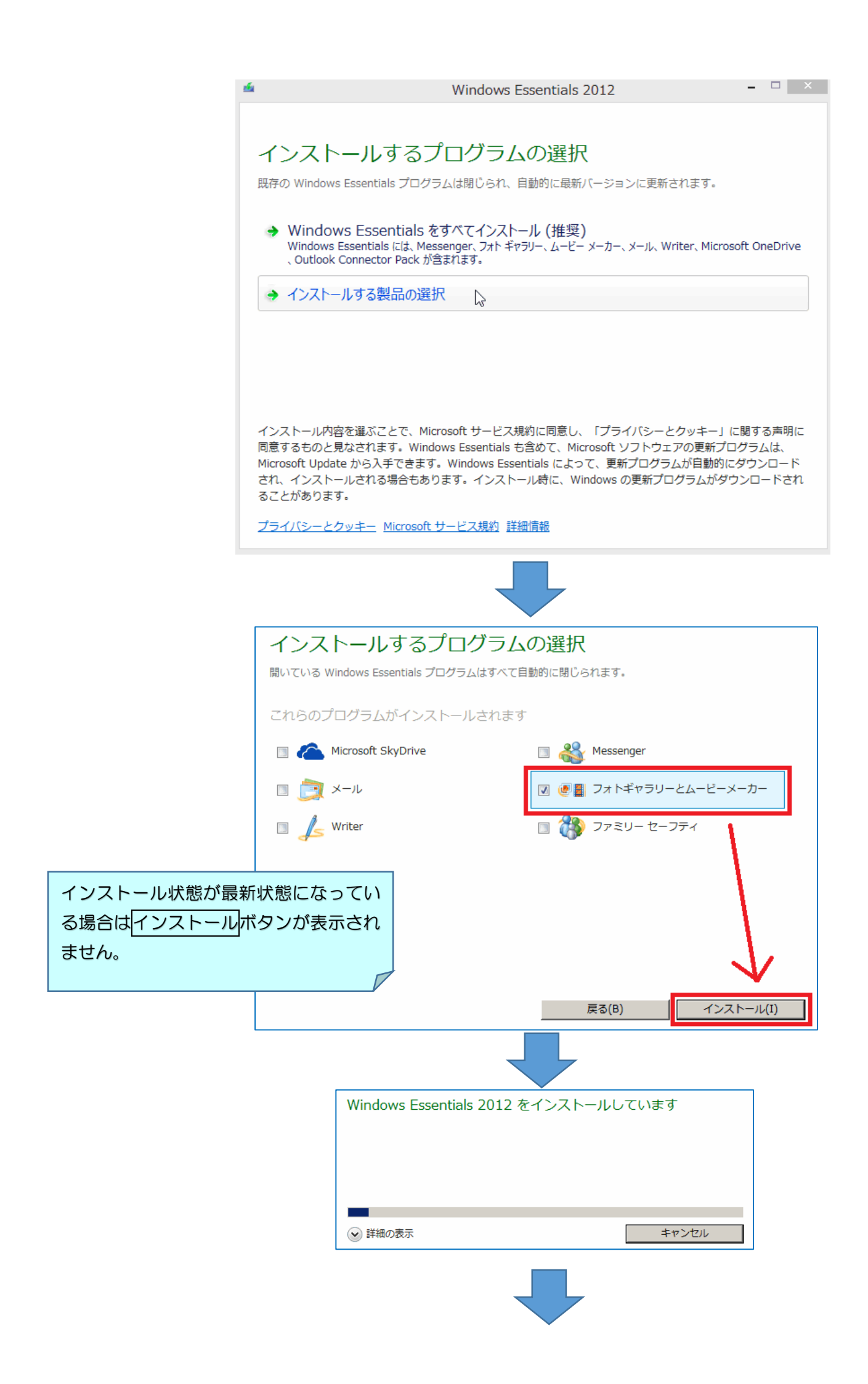

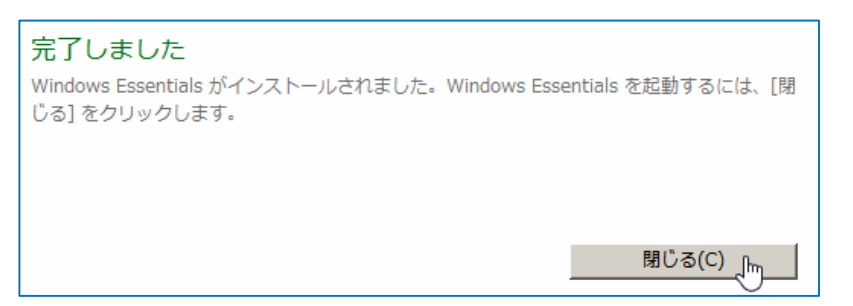

これで Movie Maker のインストールは完了です。尚、古い 2011 を事前に削除する操作 は必要ありません。